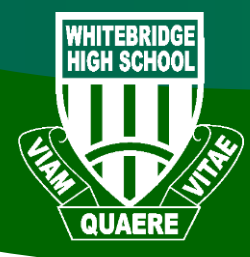

## WHITEBRIDGE HIGH SCHOOL

TECHNOLOGY GUIDE CONNECTING TO NSW DET WI-FI

APPLE MAC

- Click on the Wi-Fi icon in the top right hand corner, and ensure Wi-Fi is turned on
- 2. Select detnsw from the drop down list
- Enter your internet username and password adding @detnsw to the end of your username then click OK.
- It will ask you to accept a Certificate, click "Accept" to connect to the wireless
- 5. You should now be connected to the wireless (shown by a tick)
- Select Open Network Preferences, then press Advanced (near the bottom of the window)
- 7. Select the proxies tab and ensure that Auto Proxy Discovery is checked

| *    | 🔷 📣 97% 💽 Mor            | 1:17 PM | Stepher |
|------|--------------------------|---------|---------|
| ×    | Wi-Fi: Off               |         |         |
|      | Turn Wi-Fi On            |         |         |
| .g9b | Open Network Preferences |         |         |

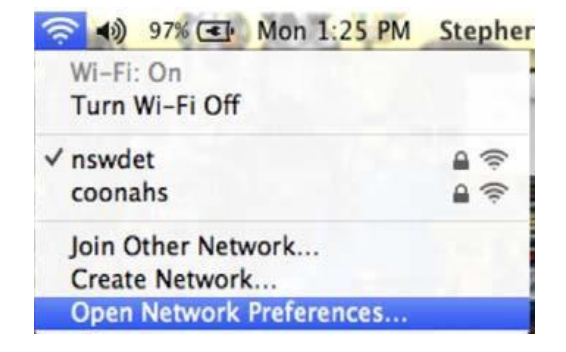

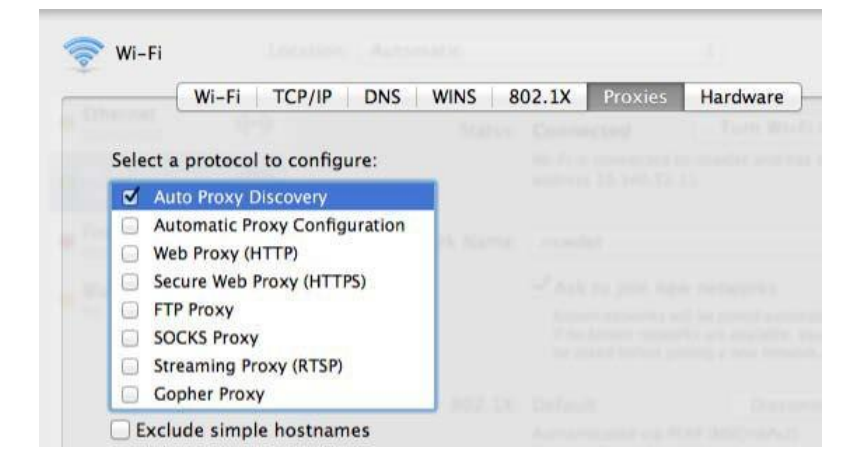